# Vivado Hello World Tutorial

Embedded Processor Hardware Design September 9, 2013

# **Table of Contents**

| Part 1: Building a Zynq-7000 Processor Hardware3Introduction3Step 1: Start the Vivado IDE and Create a Project3Step 2: Create an IP Integrator Design5Customize Instantiated IP9Use Block Designer Assistance10Step 4: Generate HDL Design Files14Step 7: Implement Design and Generate Bitstream15Step 8: Export Hardware to SDK17Export to SDK17 |
|----------------------------------------------------------------------------------------------------|
| Introduction3Step 1: Start the Vivado IDE and Create a Project3Step 2: Create an IP Integrator Design5Customize Instantiated IP9Use Block Designer Assistance10Step 4: Generate HDL Design Files14Step 7: Implement Design and Generate Bitstream15Step 8: Export Hardware to SDK17Export to SDK17                                                 |
| Step 1: Start the Vivado IDE and Create a Project3Step 2: Create an IP Integrator Design5Customize Instantiated IP9Use Block Designer Assistance10Step 4: Generate HDL Design Files14Step 7: Implement Design and Generate Bitstream15Step 8: Export Hardware to SDK17Export to SDK17                                                              |
| Step 2: Create an IP Integrator Design       5         Customize Instantiated IP       9         Use Block Designer Assistance       10         Step 4: Generate HDL Design Files       14         Step 7: Implement Design and Generate Bitstream       15         Step 8: Export Hardware to SDK       17         Export to SDK       17         |
| Customize Instantiated IP9Use Block Designer Assistance10Step 4: Generate HDL Design Files14Step 7: Implement Design and Generate Bitstream15Step 8: Export Hardware to SDK17Export to SDK17                                                                                                    |
| Use Block Designer Assistance       10         Step 4: Generate HDL Design Files       14         Step 7: Implement Design and Generate Bitstream       15         Step 8: Export Hardware to SDK       17         Export to SDK       17                                                                                                    |
| Step 4: Generate HDL Design Files       14         Step 7: Implement Design and Generate Bitstream       15         Step 8: Export Hardware to SDK       17         Export to SDK       17                                                                                                    |
| Step 7: Implement Design and Generate Bitstream       15         Step 8: Export Hardware to SDK       17         Export to SDK       17                                                                                                    |
| Step 8: Export Hardware to SDK   17     Export to SDK   17                                                                                                    |
| Export to SDK                                                                                                    |
|                                                                                                    |
| Part 2: Build Zynq-7000 Processor Software18                                                                                                    |
| Step 1: Start SDK and Create a Software Application                                                                                                    |
| Step 2: Run the Software Application                                                                                                    |
| Add a Breakpoint                                                                                                    |
| Step 3: Executing the Software                                                                                                    |

# **Requirements**

The following is needed in order to follow this tutorial:

- Vivado w/ Xilinx SDK (tested, version 2013.2)
- Zedboard (tested, version D)

# Part 1: Building a Zynq-7000 Processor Hardware

## Introduction

In this part of the tutorial you create a Zynq-7000 processor based design and instantiate IP in the processing logic fabric (PL) to complete your design. Then you take the design through implementation, generate a bitstream, and export the hardware to SDK.

If you are not familiar with the Vivado Integrated Development Environment Vivado (IDE), see the *Vivado Design Suite User Guide: Using the Vivado IDE* (UG893).

# Step 1: Start the Vivado IDE and Create a Project

1. Start the Vivado IDE (FIGURE 1) by clicking the Vivado desktop icon or by typing **vivado** at a terminal command line.

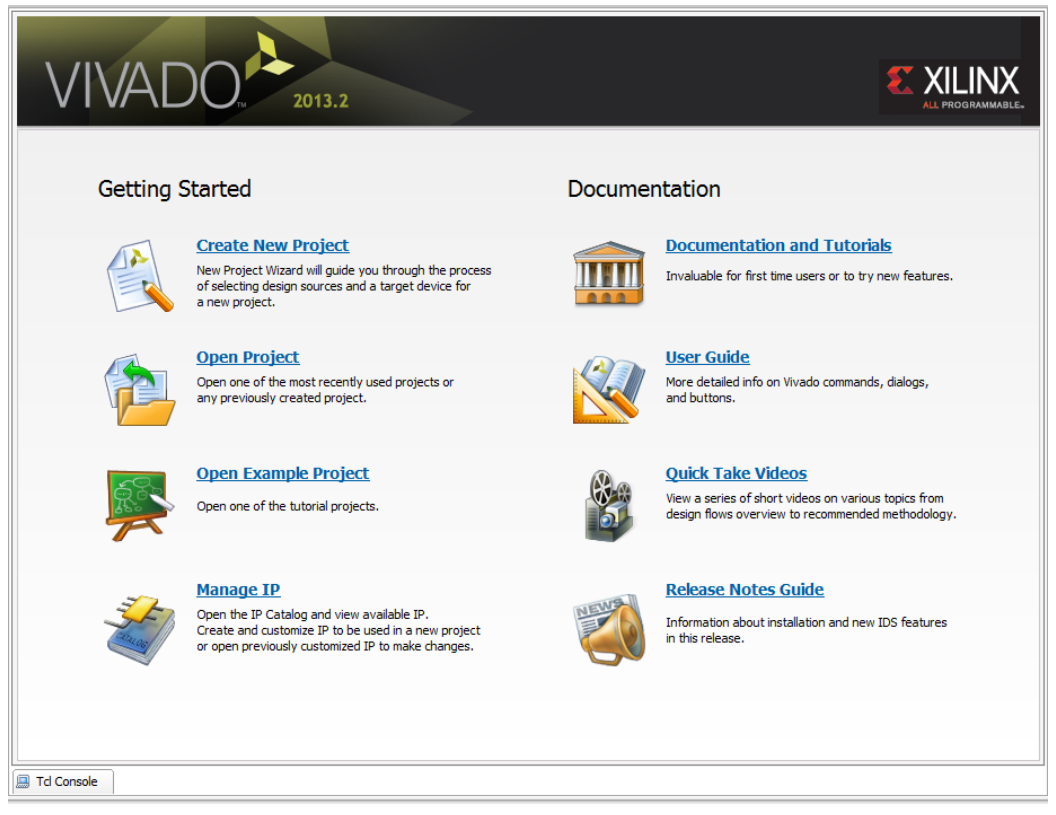

Figure 1: Getting Started Page

- 2. From the Getting Started page, select **Create New Project**. The New Project wizard opens (FIGURE 2).
- 3. Click Next

| 🚴 New Project | ×                                                                                                    |
|---------------|----------------------------------------------------------------------------------------------------|
|               | Create a New Vivado Project                                                                                                    |
|               | This wizard will guide you through the creation of a new project                                                                                                    |
|               | To create a Vivado project you will need to provide a name and a location for your project<br>files. Next, you will specify the type of flow you'll be working with. Finally, you will specify<br>your project sources and choose a default part. |
|               |                                                                                                    |
|               |                                                                                                    |
|               |                                                                                                    |
|               |                                                                                                    |
|               |                                                                                                    |
|               |                                                                                                    |
|               | To continue, click Next.                                                                                                    |
|               | < Back Next > Finish Cancel                                                                                                    |

Figure 2: Create New Project Wizard

- 4. In the **Project Name** dialog box, type the project name and location. Ensure that **Create project subdirectory** is checked, and then click **Next**.
- 5. In the **Project Type** dialog box, select **RTL Project**, then click **Next**.
- 6. In the **Add Sources** dialog box, ensure that the **Target language** is set to **VHDL**, then click **Next**.
- 7. In the **Add Existing IP** dialog box, click **Next**.
- 8. In the **Add Constraints** dialog box, click **Next**.
- 9. In the **Default Part** dialog box select **Boards** and choose "ZedBoard Zynq Evaluation and Development Kit". Make sure that you have selected the proper Board Version to match your hardware because multiple versions of hardware are supported in the Vivado IDE. Click **Next**.
- 10. Review the project summary in the **New Project Summary** dialog box before clicking **Finish** to create the project.

#### Step 2: Create an IP Integrator Design

1. In the Flow Navigator, select Create Block Design.

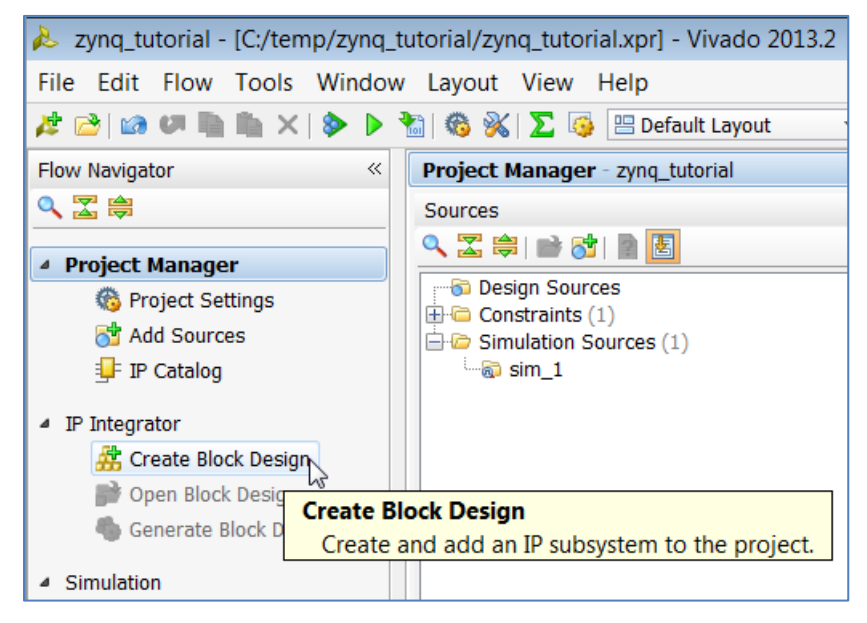

Figure 3: Create Block Design from Flow Navigator

2. In the **Create Block Design** popup menu, specify a name for your IP subsystem design.

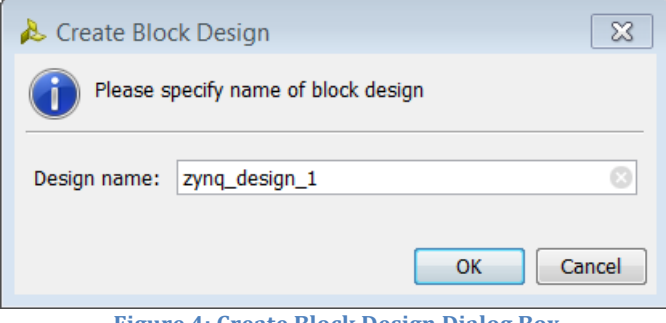

Figure 4: Create Block Design Dialog Box

3. Right-click in the Vivado IP integrator diagram window, and select Add IP.

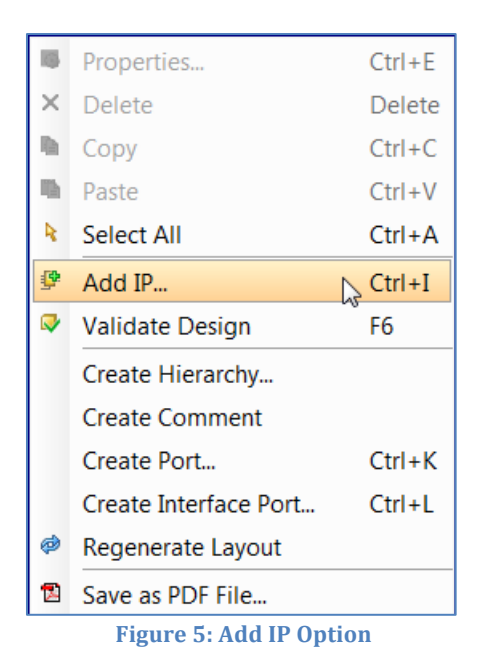

4. Alternatively, you can click the **Add IP** link in the IP integrator diagram area.

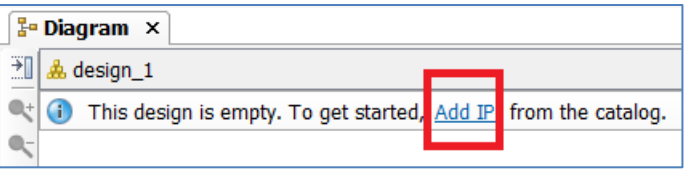

Figure 6: Add IP Link in IP Integrator Canvas

The IP Catalog opens.

5. In the search field, type **zynq** to find the ZYNQ7 Processing System IP, and then press **Enter** on the keyboard.

| Search: Q- zynq (2 matches)                  |           |                   |            |          |              |   |  |  |  |  |
|----------------------------------------------|-----------|-------------------|------------|----------|--------------|---|--|--|--|--|
| Name 1                                       | Version 2 | AXI4              | Status     | License  | Vendor       | 1 |  |  |  |  |
| ZYNQ7 Processing System                      | 5.2       | AXI4-Stream, AXI4 | Production | Included | Xilinx, Inc. | x |  |  |  |  |
| ZYNQ7 Processing System BFM                  | 1.0       | AXI4              | Pre-produ  | Purchase | Xilinx, Inc. | x |  |  |  |  |
|                                              |           |                   |            |          |              |   |  |  |  |  |
| Select and press ENTER or drag and drop, ESC | to cancel |                   |            |          |              |   |  |  |  |  |

**Figure 7: The IP Integrator IP Catalog** 

Because you selected the ZedBoard when you created the project, the Vivado IP integrator configures the design appropriately.

In the Tcl Console, you see the following message:

```
create_bd_cell -type ip -vlnv
xilinx.com:ip:processing_system7:5.2 processing_system7_1
INFO: [PS7-6] Configuring Board Preset zed. Please wait .....
```

There is a corresponding Tcl command for all actions performed in the IP integrator block diagram. Those commands are not shown in this document. See the Tcl Console for information on those commands.

6. In the IP integrator diagram header, click **Run Block Automation**.

| 🖫 Diagram 🗙 🔣 Address Editor 🗙                          |  |
|---------------------------------------------------------|--|
| 注 📥 zynq_design_1                                       |  |
| 🔍 🗔 Designer Assistance available. Run Block Automation |  |
| /processing_system7_1                                   |  |

Figure 8: Run Block Automation on Zync

The **Run Block Automation** dialog box opens, stating that the FIXED\_IO and DDR interfaces will be created for the Zynq core.

7. Click OK.

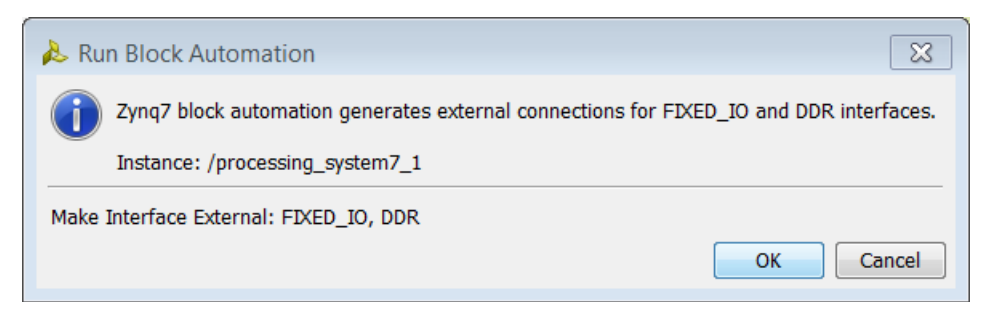

Figure 9: Zync7 Run Block Automation Dialog Box

After running block automation on the Zynq processor, the IP integrator diagram should look as follows:

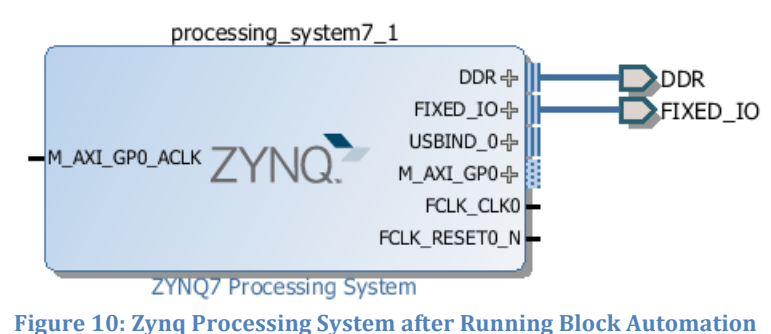

- 8. Now you can add peripherals to the processing logic (PL). To do this, rightclick in the IP integrator diagram, and select **Add IP**.
- 9. In the search field, type gpi to find the AXI GPIO IP, and then press **Enter** to add the AXI GPIO IP to the design.
- 10. Repeat the action, typing axi bram to find and add AXI BRAM Controller, and typing block to find and add Block Memory Generator.

The Block Design window matches FIGURE 11. The relative positions of the IP will vary.

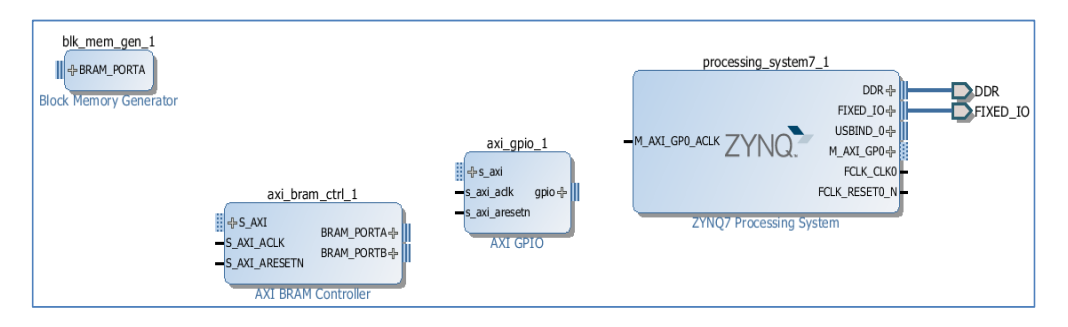

Figure 11: Block Design after Instantiating IP

### **Customize Instantiated IP**

1. Double-click the Block Memory Generator IP, or right-click and select **Customize Block** (FIGURE 12).

|               | gen        | 7                |        |
|---------------|------------|------------------|--------|
| Block Memory  | 9          | Block Properties | Ctrl+E |
| axi gpi       | ×          | Delete           | Delete |
| <br>          | Ð          | Сору             | Ctrl+C |
| s_axi_adk     | 1          | Paste            | Ctrl+V |
| s_axi_aresetn | R.         | Select All       | Ctrl+A |
| AXI GP        | 9          | Add IP           | Ctrl+I |
|               | <u>∎</u> X | Customize Block  |        |
|               |            | Orientation      | •      |

Figure 12: Customize Block Option

The **Re-customize IP** dialog box opens. 2.

- 2. On the Basic tab of the dialog box, set:
  - Mode to BRAM Controller
  - Memory Type to True Dual Port RAM Click OK.

| 🖵 Re-customize IP                              |                                                                                                    |  |
|------------------------------------------------|----------------------------------------------------------------------------------------------------|--|
| Block Memory Generator (8.0)                   |                                                                                                    |  |
| 💕 Documentation 🚞 IP Location                  |                                                                                                    |  |
| IP Symbol Power Estimation Show disabled ports | Component Name zynq_design_1_blk_mem_gen_1_0 Basic Port A Ontione Port B Options Other Options Summary                                  |  |
| r<br>S                                         | Mode BRAM Controller  BRAM Controller  Generate address interface with 32 bits Memory Type True Dual Port RAM  Common Clock FCC Options |  |
|                                                | ECC Type     No ECC       Error Injection Pins     Single Bit Error Injection                                                           |  |

Figure 13: Set Mode and Memory Type

The AXI BRAM Controller provides an AXI memory map interface to the Block Memory Generator.

3. Connect the Block Memory Generator to the AXI4 BRAM Controller by clicking the connection point and dragging a line between the IP.

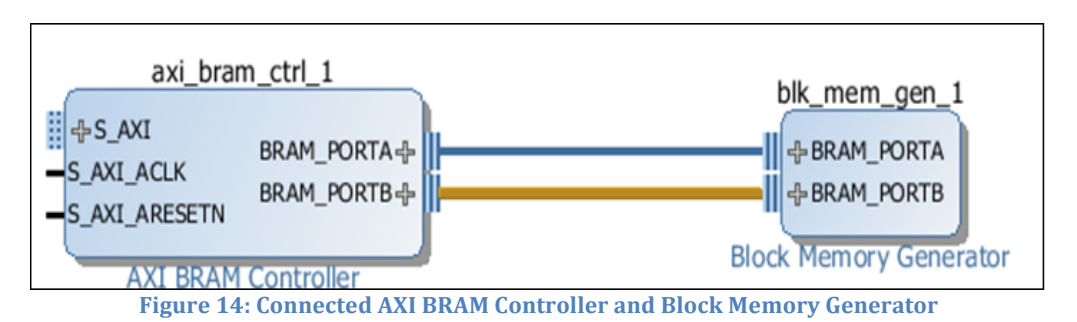

The AXI BRAM Controller provides an AXI memory map interface to the Block Memory Generator.

## **Use Block Designer Assistance**

Block Designer Assistance helps connect the AXI GPIO and AXI BRAM Controller to the Zynq-7000 PS.

1. Click **Run Connection Automation** and then select **/axi\_gpio\_1/s\_axi** to connect the BRAM controller and GPIO IP to the Zynq PS and to the external pins on the ZedBoard (FIGURE 15).

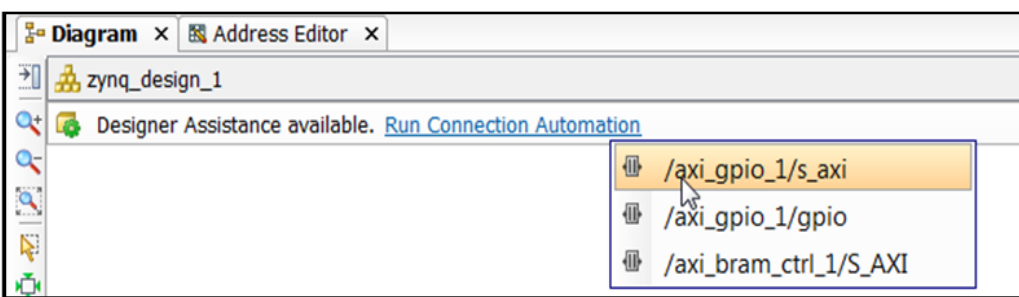

Figure 15: Run Connection Automation

The Run Connection Automation dialog box opens and states that it will connect the master AXI interface to a slave interface.

In this case, the master is the Zynq Processing System IP (FIGURE 16).

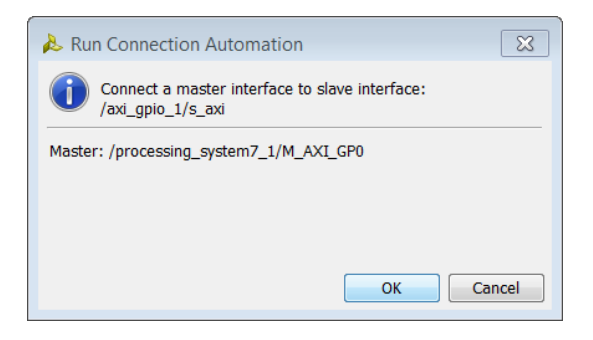

Figure 16: Run Connection Automation Message

#### Click OK.

This action instantiates an AXI Interconnect IP as well as a Proc Sys Reset IP and makes the interconnection between the AXI interface of the GPIO and the Zynq-7000 PS.

2. Select Run Connection Automation again, and the /axi\_gpio\_1/gpio shown in FIGURE 17.

| ŀ  | Diagram × 🛚 🔀 Address Editor ×                             |                        |  |
|----|------------------------------------------------------------|------------------------|--|
| ₹  | 🚠 zynq_design_1 →                                          |                        |  |
| 4  | G Designer Assistance available. Run Connection Automation | 1                      |  |
| Q- |                                                            | Axi_gpio_1/gpio        |  |
| ٩  |                                                            | /axi_bram_ctrl_1/S_AXI |  |
|    |                                                            |                        |  |

Figure 17: axi\_gpio Selection

The Run Connection Automation dialog box includes options to hook up to the GPIO port. 4.

3. Select leds\_8bits (FIGURE 18).

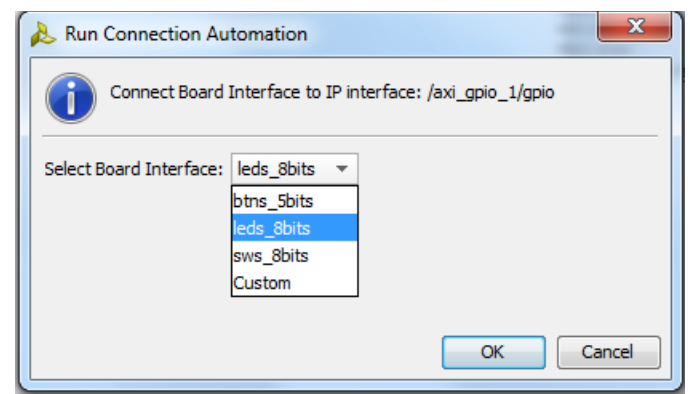

**Figure 18: Select Board Interface Options** 

- 4. Click **OK**. This step also configures the IP so that during netlist generation, the IP creates the necessary Xilinx Design Constraints (XDC).
- 5. Click **Run Connection Automation** again, and select the remaining option /axi\_bram\_ctrl\_1/S\_AXI (FIGURE 19).

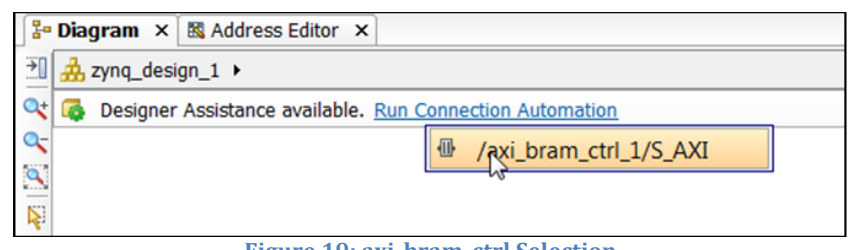

Figure 19: axi\_bram\_ctrl Selection

This completes the connection between the Zynq7 Processing System and the AXI BRAM Controller.

The IP integrator subsystem looks like FIGURE 20. Again, the relative positions of the IP can differ slightly.

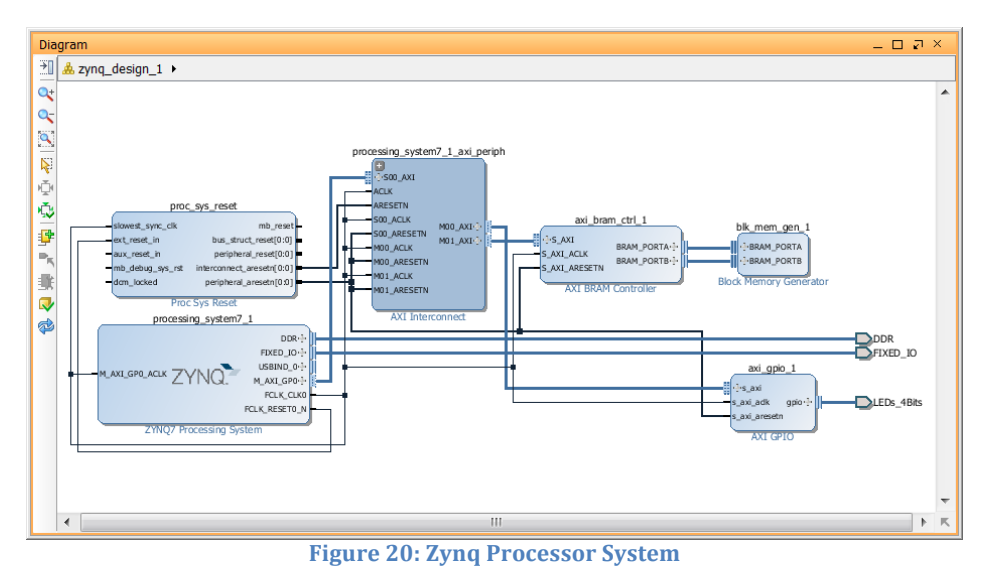

6. Click the Address Editor tab to show the memory map of all the IP in the design.

In this case, there are two IP: the AXI GPIO and the AXI BRAM Controller. The IP integrator assigns the memory maps for these IP automatically. You can change them if necessary.

7. Change the range of the AXI BRAM Controller to **64K**, as shown in FIGURE 21.

| 20 | Diagram 🗙 🔣 Address Editor 🗙 |           |                |         |              |
|----|------------------------------|-----------|----------------|---------|--------------|
| ٩, | Instance                     | Base Name | Offset Address | Range   | High Address |
| X  | # /processing_system7_1      |           |                |         |              |
|    | 🖻 🏥 Data                     |           |                |         |              |
| -  | /axi_gpio_1                  | Reg       | 0x41200000     | 64K     | 0x4120FFFF   |
|    | 🗖 🚥 /axi_bram_ctrl_1         | Mem0      | 0x40000000     | 4K 🔻    | 0x40000FFF   |
|    |                              |           |                | 4K 🔺    |              |
|    |                              |           |                | 8K _    |              |
|    |                              |           |                | 16K =   |              |
|    |                              |           |                | 32K     |              |
|    |                              |           |                | 64K     |              |
|    |                              |           |                | 128K    |              |
|    |                              |           |                | 256K 🔻  |              |
|    |                              |           |                | 512K    |              |
|    |                              |           |                | 512K // |              |

Figure 21: axi\_bram\_ctrl to 64k Range

- 8. Save your design by pressing Ctrl-S, or select File > Save Block Design.
- 9. Click the Address Editor tab to make sure that the memory mappings for the GPIO and BRAM controller have been auto populated.
- 10. From the toolbar, run Design-Rules-Check (DRC) by clicking the **Validate Design** button (FIGURE 22). Alternatively, you can do the same from the menu by:
  - Selecting **Tools** > **Validate Design** from the menu.
  - Right-clicking in the Diagram window and selecting **Validate Design**.

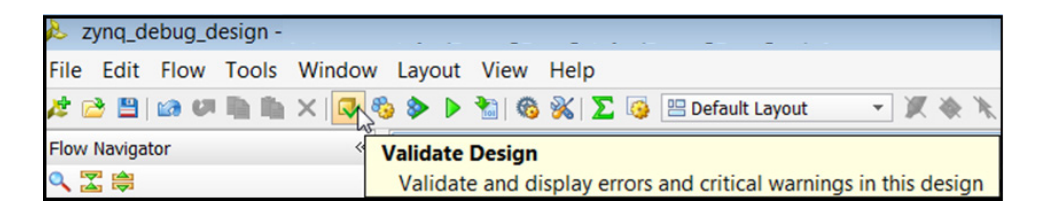

Figure 22: Validate Design Button

The Validate Design Successful dialog box opens (FIGURE 23).

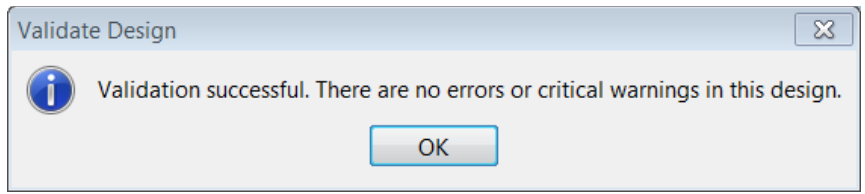

Figure 23: Validate Design Message

11. Click **OK**.

#### **Step 4: Generate HDL Design Files**

You now generate the HDL files for the design.

1. In the Source window, right-click the top-level subsystem design and select **Generate Output Products** (FIGURE 24). This generates the source files for the IP used in the block diagram and the relevant constraints file.

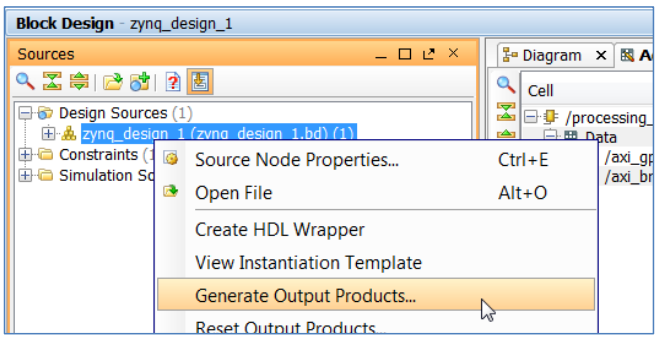

**Figure 24: Generate Output Products Option** 

2. The Manage Output Products dialog box opens. Click OK.

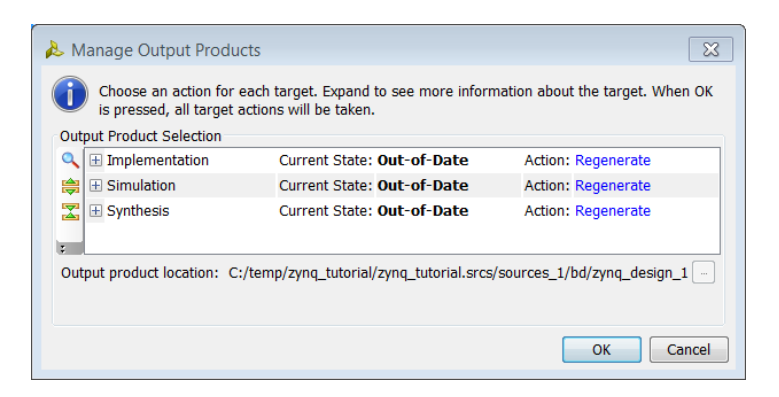

- 3. In the Sources window, select the top-level subsystem source, and select **Create HDL Wrapper** to create an example top-level HDL file (FIGURE 25).
- 4. Click **OK** when the **Create HDL Wrapper** dialog box opens.

| Block Design - zynq_                                  | desi                   | gn_1                        |  |        |            |  |  |  |
|-------------------------------------------------------|------------------------|-----------------------------|--|--------|------------|--|--|--|
| Sources                                               | 皆 Diagram              | × 🔣 Addre                   |  |        |            |  |  |  |
| 🔍 🔀 😂 🔂 🛙                                             |                        | Cell                        |  |        |            |  |  |  |
| 🖃 🛜 Design Sources                                    | 🕞 🔂 Design Sources (1) |                             |  |        |            |  |  |  |
| 📗 🖃 🎄 zynq_design                                     | 1 (                    | zvna desian 1.hd)(1)        |  |        | )ata       |  |  |  |
| 🗄 😰 zynq_des                                          | 6                      | Source Node Properties      |  | Ctrl+E | axi_gpio_1 |  |  |  |
| ⊕ Constraints (1) ⊕ Constraints (1) ⊕ Constraints (1) | •                      | Open File                   |  | Alt+O  | axi_bram_o |  |  |  |
|                                                       |                        | Create HDL Wrapper          |  | N      |            |  |  |  |
|                                                       |                        | View Instantiation Template |  | 13     |            |  |  |  |

Figure 25: Create HDL Wrapper

### Step 7: Implement Design and Generate Bitstream

1. In Flow Navigator, click **Generate Bitstream** to implement the design and generate a BIT file.

*Note:* If the system requests to re-synthesize the design before implementing, click **No**. The previous step of saving the constraints caused the flow to mark synthesis out-of-date. Ordinarily, you might want to re-synthesize the design if you manually changed the constraints, but for this tutorial, it is safe to ignore this condition (FIGURE 26).

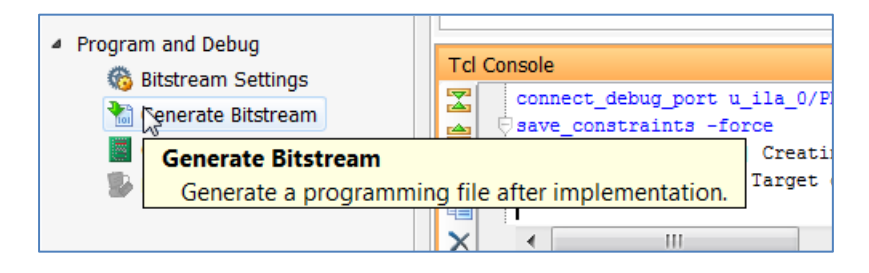

Figure 26: Generate Bitstream

You might see a dialog box stating no implementation results are available.

2. Click Yes.

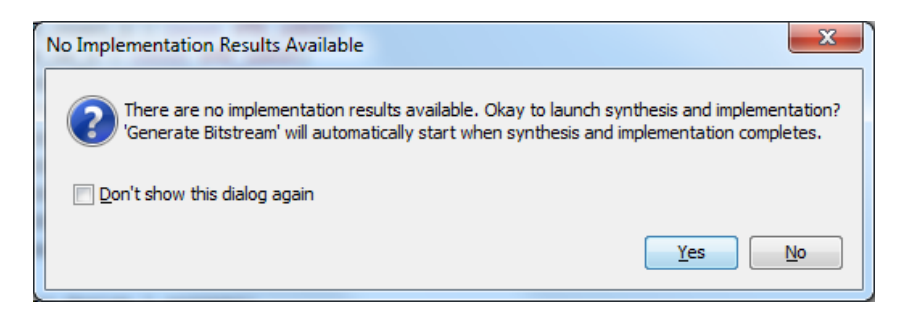

Figure 27: No Implementation Results Available Dialog Box

3. After the design implementation, click **Open Implemented Design**, (FIGURE 28).

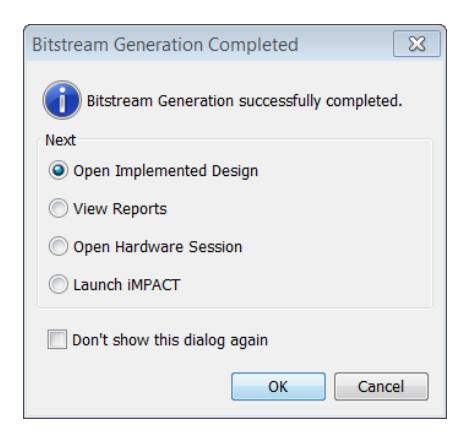

Figure 28: Bitstream Generation Completed

4. You might get a warning that the implementation is out of date. Click **Yes**.

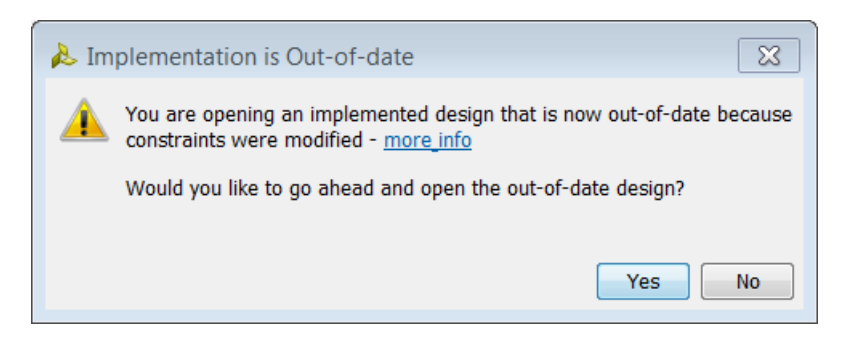

Figure 29: Implementation Is Out-of-Date Dialog Box

#### Step 8: Export Hardware to SDK

In this step, you export the hardware description to SDK. You use this in Part 2. The IP integrator block diagram, and the Implemented design, must be open to export the design to SDK.

*IMPORTANT: For the Digilent driver to install, you must power on and connect the board to the host PC before launching SDK.* 

#### **Export to SDK**

1. In the Flow Navigator, click **Open Block** to invoke the IP integrator design (FIGURE 30).

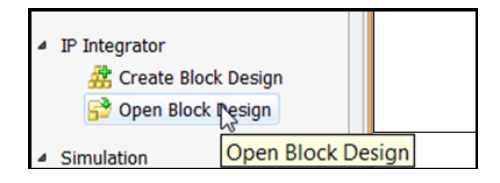

Figure 30: IP Integrator - Open Block Design

Now you are ready to export your design to SDK.

2. From the main Vivado File menu, select Export Hardware for SDK (FIGURE 31).

| 8 | Add Sources<br>Open Source File | Alt+A<br>Ctrl+N |    | Type:<br>Size:    | Block Designs |          |
|---|---------------------------------|-----------------|----|-------------------|---------------|----------|
|   | Export                          | •               |    | Export Hardware   | for SDK       | 53<br>c/ |
|   | Open Log File                   |                 |    | Export Block Desi | ign           | 5/       |
|   | Open Journal File               |                 | 61 | Export Bitstream  | File          |          |

Figure 31: Export Hardware for SDK

The Export Hardware for SDK dialog box opens, ensure that Export Hardware, Include Bitstream, and Launch SDK are checked (FIGURE 32).

| 1 | Lexport Hardware for SDK                      |                                         |      |  |  |  |  |  |  |  |  |
|---|-----------------------------------------------|-----------------------------------------|------|--|--|--|--|--|--|--|--|
|   | Export hardware platform for SDK.             |                                         |      |  |  |  |  |  |  |  |  |
|   | Options                                       |                                         |      |  |  |  |  |  |  |  |  |
|   | Source:                                       | Å zynq_design_1.bd                      | Ŧ    |  |  |  |  |  |  |  |  |
|   | Export to: 🔂 <local project="" to=""></local> |                                         |      |  |  |  |  |  |  |  |  |
|   | Workspace: 💿 <local project="" to=""></local> |                                         |      |  |  |  |  |  |  |  |  |
|   | 🔽 Export Ha                                   | ardware                                 |      |  |  |  |  |  |  |  |  |
|   | 🔽 Include b                                   | itstream (Note: an implemented design n | n    |  |  |  |  |  |  |  |  |
|   | Launch SDK                                    |                                         |      |  |  |  |  |  |  |  |  |
|   |                                               |                                         |      |  |  |  |  |  |  |  |  |
|   |                                               | ОК Са                                   | ncel |  |  |  |  |  |  |  |  |

Figure 32: Export Hardware for SDK

# Part 2: Build Zynq-7000 Processor Software

In this portion of the tutorial you will build an embedded software project that prints "Hello World" to the serial port.

## Step 1: Start SDK and Create a Software Application

- If you are doing this lab as a continuation of Part 1 then SDK should have launched in a separate window (if you checked the Launch SDK option while exporting hardware). You can also start SDK from the Windows Start menu by clicking on Start > All Programs > Xilinx Design Tools > Vivado 2013.2 > SDK > Xilinx SDK 2013.2. When starting SDK in this manner you need to ensure that you in the correct workspace.
- You can do that by clicking on File > Switch Workspace > Other in SDK. In the Workspace Launcher dialog box in the Workspace field, point to the SDK\_Export folder where you had exported your hardware from lab 1. Usually, this is located at

..\project\_name\project\_name.sdk\SDK\SDK\_Export.

Now you can create a hello world application.

## 3. Select **File > New > Application Project** (FIGURE 33).

| •    | C/C++                                     | - hw_pla    | tform_0/sy | stem.xml - | Xilinx SD | К         |     |       |              |        |           |        |  |
|------|-------------------------------------------|-------------|------------|------------|-----------|-----------|-----|-------|--------------|--------|-----------|--------|--|
| File | Edit                                      | Source      | Refactor   | Navigate   | Search    | Run       | Pro | oject | Xilinx Too   | ols \  | Window    | Help   |  |
|      | New                                       |             |            |            | Alt+Shift | +N ►      | 2   | Mak   | efile Projec | ct wit | h Existin | g Code |  |
|      | Open                                      | File        |            |            |           |           | 2   | C++   | Project      |        |           |        |  |
|      | Close                                     | Class Chile |            | Ctrl IN    | Ċ         | C Project |     |       |              |        |           |        |  |
|      | Close                                     |             |            |            | Curr      |           | 4   | App   | lication 🖓   | oject  |           |        |  |
|      | Figure 33: File->New->Application Project |             |            |            |           |           |     |       |              |        |           |        |  |

New Project dialog box opens

4. In the Project Name field, type **Zync\_Design**, and click **Next** (FIGURE 34).

| 🐵 New Project            |                                                   |  |  |  |  |  |  |  |
|--------------------------|---------------------------------------------------|--|--|--|--|--|--|--|
| Application Project      |                                                   |  |  |  |  |  |  |  |
|                          |                                                   |  |  |  |  |  |  |  |
| Project name: Zynq_D     | lesign                                            |  |  |  |  |  |  |  |
| Use default location     | n                                                 |  |  |  |  |  |  |  |
| Location: C:\tutorials\; | zynq_debug_design\zynq_debug_design.sdk\SDK\SDK_E |  |  |  |  |  |  |  |
| Choose file sy           | ystem: default 💌                                  |  |  |  |  |  |  |  |
| Target Hardware          |                                                   |  |  |  |  |  |  |  |
| Hardware Platform h      | Hardware Platform hw_platform_0                   |  |  |  |  |  |  |  |
| Processor                | vs7_cortexa9_0                                    |  |  |  |  |  |  |  |
|                          |                                                   |  |  |  |  |  |  |  |
| Target Software          |                                                   |  |  |  |  |  |  |  |
| OS Platform              | standalone                                        |  |  |  |  |  |  |  |
| Language                 |                                                   |  |  |  |  |  |  |  |
| Board Support Packag     | ge  Create New Zynq_Design_bsp                    |  |  |  |  |  |  |  |
|                          | ⊙ Use existing                                    |  |  |  |  |  |  |  |
|                          |                                                   |  |  |  |  |  |  |  |
|                          |                                                   |  |  |  |  |  |  |  |
| (?)                      | < Back Next > Finish Cancel                       |  |  |  |  |  |  |  |
| •                        |                                                   |  |  |  |  |  |  |  |

Figure 34: SDK Application Project

5. From the Available Templates, select **Hello World** (FIGURE 34) and click **Finish**.

| New Project                                                                                                    |                               |
|----------------------------------------------------------------------------------------------------|-------------------------------|
| Templates<br>Create one of the available templates to gene<br>application project.                                                        | rate a fully-functioning      |
| Available Templates:<br>Dhrystone<br>Empty Application<br>Hello World<br>WIP Echo Server<br>Memory Tests<br>Peripheral Tests<br>Zynq FSBL | Let's say 'Hello World' in C. |
|                                                                                                    | ext > Finish Cancel           |

Figure 35: SDK New Project Template

When the program finish compiling, you will see the following (FIGURE 36).

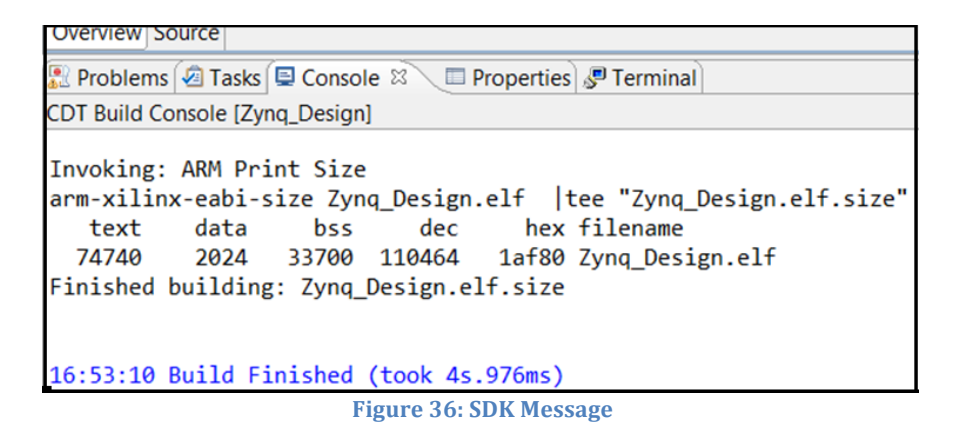

#### Step 2: Run the Software Application

Now, you must run the hello world application on the ZedBoard. To do so, you need to configure the JTAG port. Make sure that your hardware is powered on and a Digilent Cable is connected to the host PC. Also, ensure that you have a USB cable connected to the UART port of the ZedBoard.

1. Click Xilinx Tools and select Configure JTAG Settings (FIGURE 37).

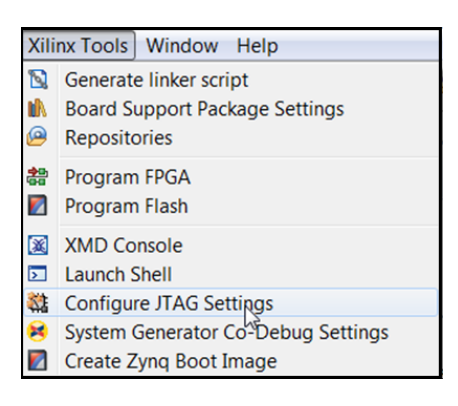

**Figure 37: Configure JTAG Settings** 

2. In the Configure JTAG Settings dialog box, select the **Type** as **Auto Detect**, and click **OK** (FIGURE 38).

| 🐵 Configu                 | ure JTAG Settings                                |                                                 |                                  | ×                   |  |  |  |  |  |
|---------------------------|--------------------------------------------------|-------------------------------------------------|----------------------------------|---------------------|--|--|--|--|--|
| Configu                   | re JTAG Settings                                 |                                                 |                                  |                     |  |  |  |  |  |
| Specify t<br>These se     | he JTAG cable to use fo<br>ttings affect how XMD | or communication and JTAG connects to the FPGA. | Device Chain configuration of th | e target board. 🖣 🕂 |  |  |  |  |  |
| JTAG Cab                  | ole                                              |                                                 |                                  |                     |  |  |  |  |  |
|                           | Type: Auto Detect                                |                                                 |                                  |                     |  |  |  |  |  |
| Hostr                     | stname:                                          |                                                 |                                  |                     |  |  |  |  |  |
|                           | Port:                                            |                                                 |                                  |                     |  |  |  |  |  |
| Frequ                     | lency:                                           | <b>•</b>                                        |                                  |                     |  |  |  |  |  |
| Other On                  | tions:                                           |                                                 |                                  |                     |  |  |  |  |  |
| Other Op                  | uons:                                            |                                                 |                                  |                     |  |  |  |  |  |
| JTAG Dev                  | vice Chain                                       |                                                 |                                  |                     |  |  |  |  |  |
| <ul> <li>Autom</li> </ul> | natically Discover Device                        | es on JTAG Chain                                |                                  |                     |  |  |  |  |  |
| Imanua (                  | al Configuration of JTA                          | 3 Chain                                         |                                  | ឧភ្សុង              |  |  |  |  |  |
| EDC A2                    | Davias Nama                                      | ID Cada                                         | ID I anoth                       | 2 @ V X             |  |  |  |  |  |
| FPGA                      | Device Name                                      | ID Code                                         | ik Length                        |                     |  |  |  |  |  |
|                           |                                                  |                                                 |                                  |                     |  |  |  |  |  |
|                           |                                                  |                                                 |                                  |                     |  |  |  |  |  |
|                           |                                                  |                                                 |                                  |                     |  |  |  |  |  |
|                           |                                                  |                                                 |                                  |                     |  |  |  |  |  |
|                           |                                                  |                                                 |                                  |                     |  |  |  |  |  |
|                           |                                                  |                                                 |                                  |                     |  |  |  |  |  |
|                           |                                                  |                                                 |                                  |                     |  |  |  |  |  |
| ?                         |                                                  |                                                 | ОК                               | Cancel              |  |  |  |  |  |
|                           |                                                  |                                                 |                                  |                     |  |  |  |  |  |

**Figure 38: Configure JTAG Settings** 

3. Next, download the bitstream into the FPGA by selecting Xilinx **Tools** > **Program FPGA** (FIGURE 39).

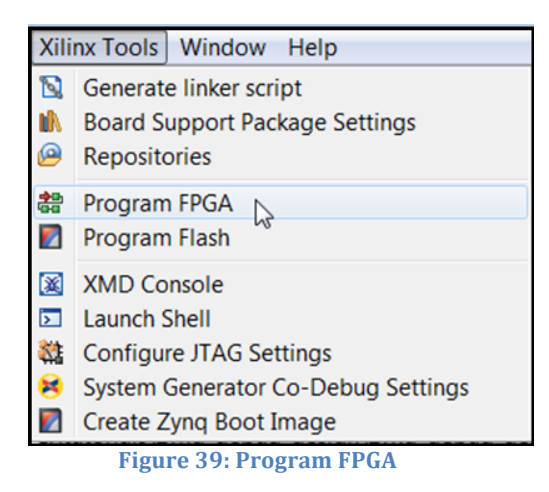

This opens the Program FPGA dialog box.

4. Ensure that the path to the bitstream that you created in Step 7 of Lab 1 is correct and then click **Program**.

**Note**: The DONE LED on the board turns blue if the programming is successful.

- 5. Select and right-click the **Zynq\_Design** application.
- 6. Select **Debug As** and **Debug Configurations** (FIGURE 40).

| 🐵 C/C  | 2++ - :                    | zynq  | _design_bsp/  | system.mss   | - Xilinx S | DK         |                       |            |             |              |           |           |         |           |
|--------|----------------------------|-------|---------------|--------------|------------|------------|-----------------------|------------|-------------|--------------|-----------|-----------|---------|-----------|
| File E | dit S                      | Sourc | e Refactor    | Navigate     | Search     | Run        | Project               | Xilin      | x Tools     | Window       | / Help    |           |         |           |
| -      |                            | à 🖻   | 🛛 👻 🕶 🚳 -     | - 🗟 🖆        | - 🚳 -      | <b>c</b> - | ଙ ◄                   | 参 ▼        | 0 -         | <b>%</b> - 1 |           | 2         | × 6     | 😂 🛷 👻     |
| Proj   | ject Ex                    | kplor | er 🛛          | 6            | system.x   | ml         | 👔 syste               | m.mss      | ×           |              |           |           |         |           |
|        |                            |       | E 🕏           | $\checkmark$ |            | p37        | /_unry<br>/afi2.o     | eneric     |             |              |           |           |         |           |
| 4 🕼    | hw_pl                      | atfor | m_0           |              |            | 057        | /afi3 g               | eneric     |             |              |           |           |         |           |
|        |                            | _init | .с            |              |            | ps7        | _can_0 ca             | anps       | Docur       | mentation    | Example   | es        |         |           |
|        | 🖹 ps                       |       | New           |              |            |            | ×                     | neric      |             |              |           | _         |         |           |
|        | 🥹 ps                       |       | Go Into       |              |            |            |                       | neric      |             |              |           |           |         |           |
|        | ps     Open in New Windo   |       |               |              |            |            |                       | vcfg       | <u>Docu</u> | mentation    | Example   | <u>es</u> |         |           |
|        | sy sy                      | P     | Copy          |              |            |            | Ctrl+C                | naps       | <u>Docu</u> | mentation    | Example   | <u>es</u> |         |           |
| 4 😂    | Zynq                       |       | Paste         |              |            |            | Ctrl+V                | naps       | <u>Docu</u> | mentation    | Example   | <u>es</u> |         |           |
| Þ      | 🖧 Bi                       | ×     | Delete        |              |            | 1          | Delete                | nacps      | <u>Docu</u> | mentation    | Example   | <u>es</u> |         |           |
| Þ      | றி In                      |       | Source        |              |            |            | +                     | iops       | <u>Docu</u> | mentation    | Example   | <u>es</u> |         |           |
| Þ (    | 🔁 D(                       |       | Move          |              |            |            |                       | ps         | <u>Docu</u> | mentation    | Example   | <u>es</u> |         |           |
| Þ      | 🔁 sre                      |       | Rename        |              |            |            | F2                    | neric      |             |              |           |           |         |           |
| A 📠 :  | ✓ <sup>™</sup> zynq → i BS |       | Import        |              |            |            |                       | pips       | <u>Docu</u> | mentation    | Example   | <u>es</u> |         |           |
|        |                            |       | Export        |              |            |            |                       | neric      |             |              |           |           |         |           |
|        |                            |       | Build Project |              |            |            |                       | neric      |             |              |           |           |         |           |
|        | 🗎 lit                      |       | Clean Project | :            |            |            |                       | aic        | Docu        | mentation    | Example   | es        |         |           |
| [      | Ъ М                        | 8     | Refresh       |              |            |            | F5                    | itime      | Docur       | mentation    | Example   | es        |         |           |
|        | 🔥 sy                       |       | Close Project |              |            |            |                       | Jwdt       | Docu        | mentation    | Example   | es        |         |           |
|        |                            |       | Close Unrelat | ted Projects |            |            |                       | neric      |             |              |           |           |         |           |
|        |                            |       | Build Configu | urations     |            |            | ×                     | neric      |             |              |           |           |         |           |
|        |                            |       | Make Targets  | 5            |            |            | +                     | rtps       | Docur       | mentation    | Example   | <u>es</u> |         |           |
|        |                            |       | Index         |              |            |            | +                     | ops        | <u>Docu</u> | mentation    | Example   | <u>es</u> |         |           |
|        |                            |       | Show in Rem   | ote System   | s view     |            |                       | I          |             |              |           |           |         |           |
|        |                            |       | Convert To    |              |            |            |                       | -          | D           |              |           |           |         |           |
|        |                            |       | Run As        |              |            | ×          | раго Support Package. |            |             |              |           |           |         |           |
|        |                            |       | Debug As      |              |            |            | +                     | GDB 1      | Launcl      | h on Hard    | ware (GD  | B)        |         |           |
|        |                            |       | Profile As    |              |            |            | +                     | fer 2      | Launc       | n on Hard    | ware (Sys | tem D     | ebugger | )         |
|        |                            |       | Team          |              |            |            | +                     | <b>S</b> 4 | Remo        | te ARM Lii   | plication | ication   |         |           |
|        |                            |       | Compare Wit   | th           |            |            | +                     | ** T       | Neline (    | Canfin Li    | ian Appli | cation    |         |           |
|        |                            | ***   | Restore from  | Local Histo  | ory<br>ic  |            |                       |            | ebug (      | Configurat   | lions     |           |         |           |
|        |                            | 1     | Null C/C++ C  | oue Analys   | 15         |            |                       | cess       | ing c       | ommand       | line op   | tion      | -hwspe  | ec C:/tut |

Figure 40: Launch on Hardware

 In the Debug Configurations dialog box, right-click Xilinx C/C++ Application (GDB) and select New.

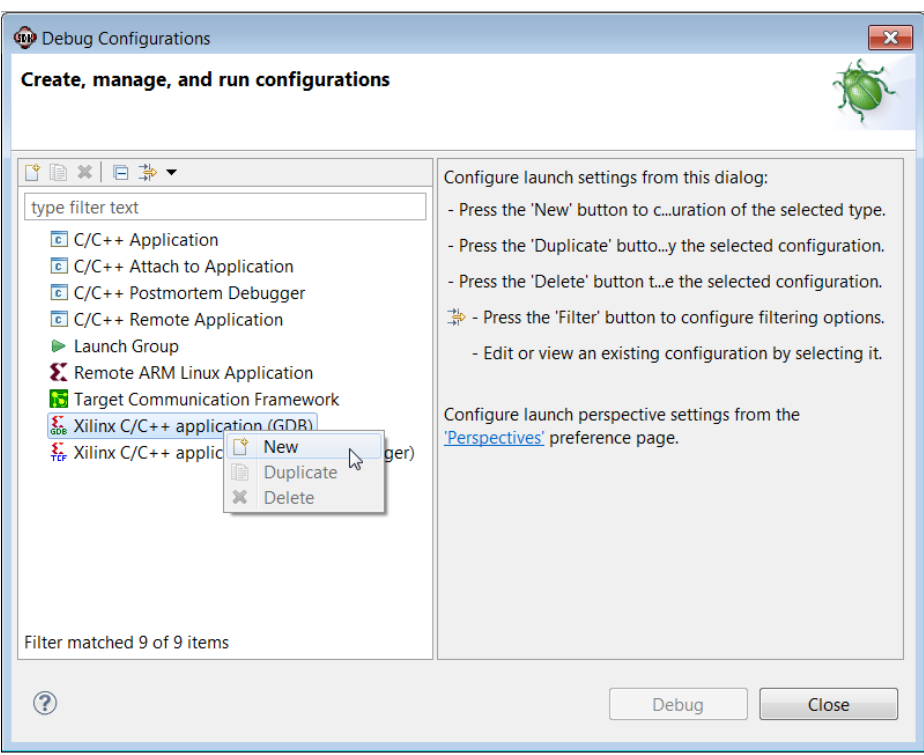

Figure 41: Debug Configuration Dialog Box

8. In the Debug Configurations dialog box, click Debug.

| Bebug Configurations                                                                                                    |                                                                                                    | ×                           |
|----------------------------------------------------------------------------------------------------|----------------------------------------------------------------------------------------------------|-----------------------------|
| Create, manage, and run configurations                                                                                                    |                                                                                                    | \$\$.                       |
| Yes         >>           Type filter text         € (C/c++ Application           E (C/c++ Attach to Application         € (C/c++ Ostmotem Debugger)           C (C/c++ Ronet& Application         ► Launch Group           K         Rennet A&M Linux Application           Target Communication (GDB)         ▲ Minux (C++ application (GDB)           K         Minux (C/c++ application (System Debugger) | Name:       Zynq_Design Debug         Main by Source ( Device Initialization or STDIO Connection Remote Debug       Endet         Connect to gdbserver on a different machine.       Endet         Remote GDB Server, launch XMD on the remote machine, and connect to the processor.       XMD will then report the port at which the gdbserver is open.         IP Addres:       Iocalhost         Port       1234 | Debugger Options 🖾 Common 🗋 |
| Filter matched 10 of 10 items                                                                                                    | ]                                                                                                    | Apply Revert                |
| 0                                                                                                    |                                                                                                    | Debug Close                 |

**Figure 42: Run Debug Configurations** 

9. The Confirm Perspective Switch dialog box opens. Click Yes.

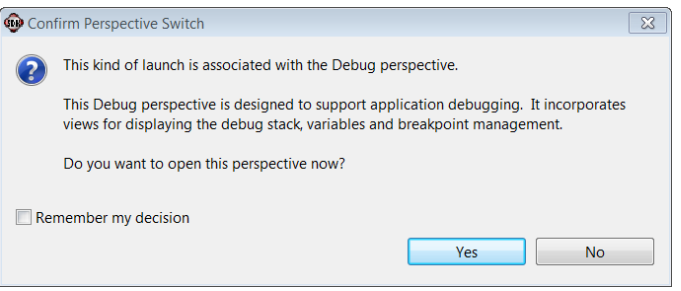

Figure 43: Confirm Perspective Switch Dialog Box

10. Set the terminal by selecting the Terminal 1 tab and clicking the Settings button (FIGURE 44).

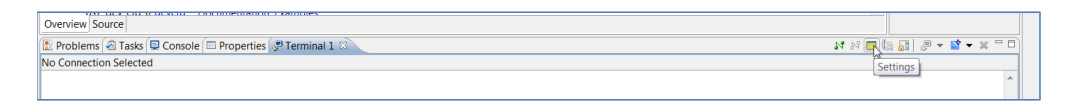

**Figure 44: Settings Button** 

11. Use the following settings for the ZedBoard (FIGURE 45). Click **OK**.

| Connection Type:    |                     |
|---------------------|---------------------|
| Serial 🔹            | The Port should be  |
| Settings:           | port for the Cypres |
| Port: COM1 -        | USB-to-Serial.      |
| Baud Rate: 115200 🔻 |                     |
| Data Bits: 8        |                     |
| Stop Bits: 1        |                     |
| Parity: None 🔻      |                     |
| Flow Control: None  |                     |
| Timeout (sec): 5    |                     |

12. Verify the **Terminal** connection by checking the status at the top of the tab (FIGURE 46).

| Problems      | 🖉 Tasks   | 🖳 Console     | Properties   | 🖉 Terminal 1 🛛                 |
|---------------|-----------|---------------|--------------|--------------------------------|
| Serial: (COM1 | , 115200, | 8, 1, None, N | None - CONNE | CTED) - Encoding: (ISO-8859-1) |
|               |           |               |              |                                |

**Figure 46: Terminal Connection Verification** 

13. In the **Debug** tab, expand the tree, and select the processor core on which the program is to be run (FIGURE 47).

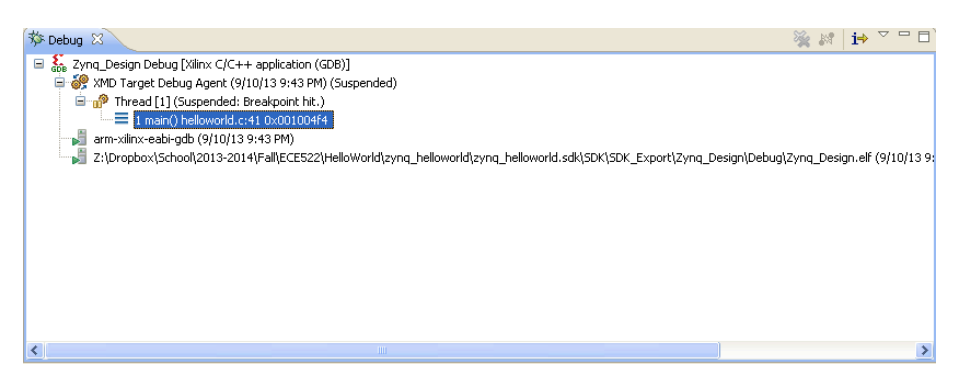

Figure 47: Processor Core to Debug

14. If it is not already open, select .../src/helloworld.c, line 41, and double click that line to open the source file.

#### Add a Breakpoint

You add a breakpoint on line 43.

1. Select **Navigate > Go To Line** (FIGURE 48).

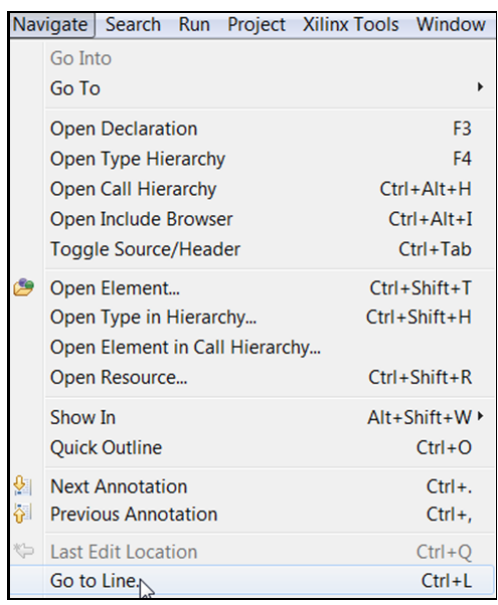

Figure 48: Go to Line

- 2. In the Go To Line dialog box, type **43**.
- 3. Double click on the left pane of line 43, which adds a breakpoint on that line of source code (Figure 49).

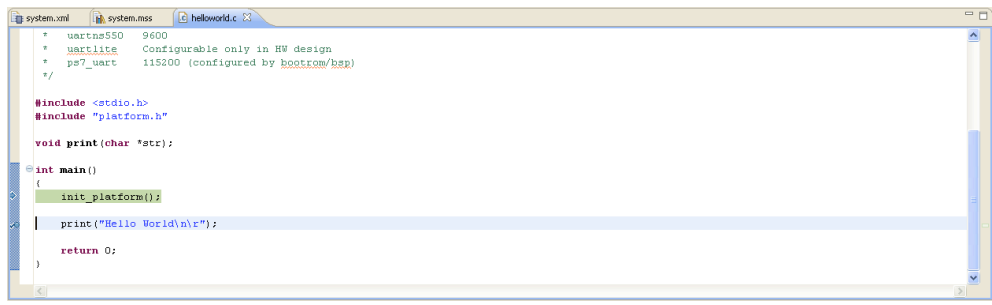

#### Figure 49: Add a Breakpoint

### **Step 3: Executing the Software**

This step will take you through executing the code up to and past the break point.

- 1. Click the Resume button or press F8
- 2. Click the Step Over button or press F6
- 3. You should see "Hello World" in the terminal if everything worked correctly (FIGURE 50).

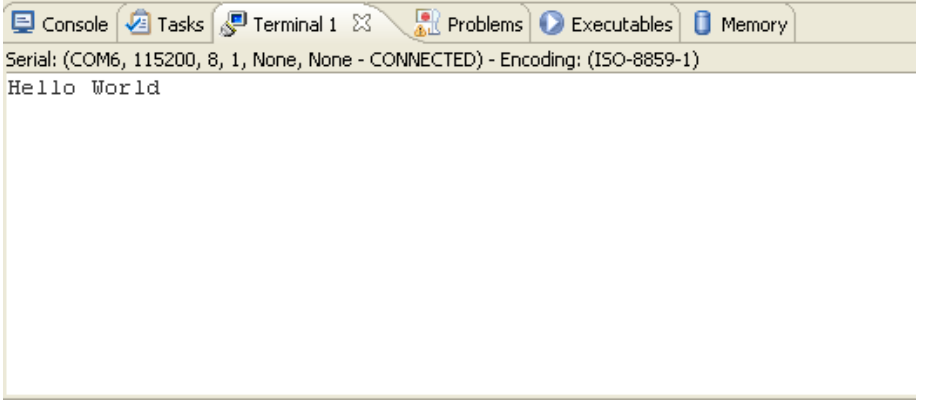

Figure 50: Terminal Output